## Ostatni etap rejestracji na platformie szkolnej ZSOiMS w Szklarskiej Porębie

Jeżeli jeszcze tego nie wykonano należy przez 14 dni dokończyć proces rejestracji (potrzebny będzie do tego smartfon).

1. W trakcie logowania kliknij na przycisk "Dalej"

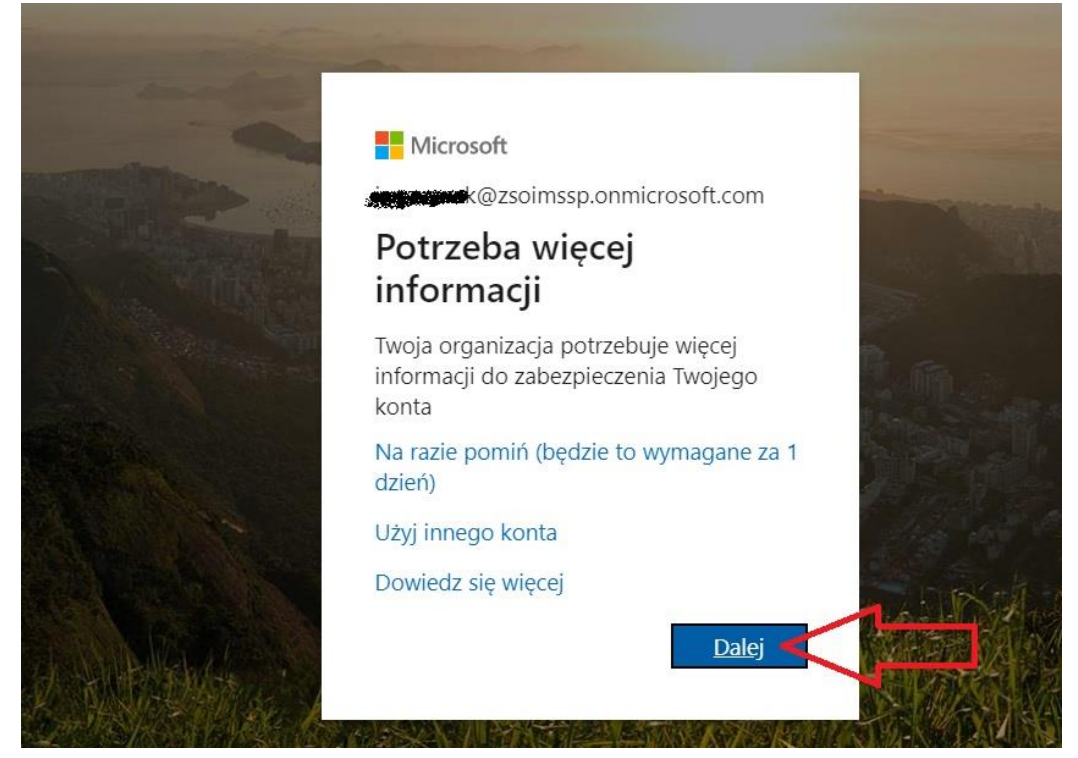

 W kolejnym oknie możesz kliknąć na niebieski link i obejrzysz angielskojęzyczny film z instrukcją. Następnie proponujemy zaznaczyć pierwszą kropkę (przy: Odbieraj powiadomienia dotyczące weryfikacji) oraz kliknąć: Skonfiguruj

| Krok 1. Jak mamy się z Tobą skontaktować?       Kliknij w ten link -obejrzysz film z instrukta (tylko wersja angielskojęzyczna)         Jak chcesz korzystać z aplikacji mobilnej?       Odbieraj powiadomienia dotyczące weryfikacji         Użyj kodu weryfikacyjnego       Użyj kodu weryfikacji, musisz skonfigurować aplikację Microsoft Authenticator. | Zabezpiecz swoje konto, dodając weryfikację telefoniczną hasła. Obejrzyj | wideo, aby zobaczyć, jak zabezpieczyć swoje konto                                   |
|----------------------------------------------------------------------------------------------------|--------------------------------------------------------------------------|-------------------------------------------------------------------------------------|
| Jak chcesz korzystać z aplikacji mobilnej?<br>Odbieraj powiadomienia dotyczące weryfikacji<br>Użyj kodu weryfikacyjnego<br>Aby korzystać z tych metod weryfikacji, musisz skonfigurować aplikację Microsoft Authenticator.                                                                                                    | Krok 1. Jak mamy się z Tobą skontaktować?<br>Aplikacja mobilna 🔻         | Kliknij w ten link -obejrzysz film z instruktar<br>(tylko wersja angielskojęzyczna) |
| Odbieraj powiadomienia dotyczące weryfikacji     Użyj kodu weryfikacyjnego     Aby korzystać z tych metod weryfikacji, musisz skonfigurować aplikację Microsoft Authenticator.                                                                                                    | — Jak chcesz korzystać z aplikacji mobilnej?——————                       |                                                                                     |
| <ul> <li>Użyj kodu weryfikacyjnego</li> <li>Aby korzystać z tych metod weryfikacji, musisz skonfigurować aplikację Microsoft Authenticator.</li> </ul>                                                                                                    | <ul> <li>Odbieraj powiadomienia dotyczące weryfikacji</li> </ul>         |                                                                                     |
| Aby korzystać z tych metod weryfikacji, musisz skonfigurować aplikację Microsoft Authenticator.                                                                                                    | Użyj kodu weryfikacyjnego                                                |                                                                                     |
|                                                                                                    | Aby korzystać z tych metod weryfikacji, musisz skonfigurować aplikację   | Microsoft Authenticator.                                                            |
| Skonfiguruj Skonfiguruj aplikację mobilną.                                                                                                    | Skonfiguruj Skonfiguruj aplikację mobilną.                               |                                                                                     |
|                                                                                                    |                                                                          |                                                                                     |

Spokojnie obejrzyj ten film zwłaszcza po 1 minucie i 29 sekundach nudnego wstępu. Zrobisz swoim smartfonem tak jak na tym filmie. Film z instrukcją dostępny jest również pod tym linkiem:

https://www.youtube.com/watch?v=uWbkLuI4g30

 Następnie postępuj zgodnie z wyświetlonymi instrukcjami (tak jak pokazano w filmie) czyli zacznij od zainstalowania na swoim smartfon (ze Sklepu Play aplikację Microsoft Authenticator) i dalej postępuj zgodnie z instrukcjami widocznymi w oknie poniżej (tak jak zrobiono to na filmie) na koniec kliknij "Dalej"

| wykonaj po       | niższe czynności, aby skonfigurować aplikację mobilną.                                                                                                    |  |
|------------------|----------------------------------------------------------------------------------------------------|--|
| 1. Zainsta       | uj aplikację Microsoft Authenticator dla systemu Windows Phone, Android lub iOS.                                                                                                    |  |
| 2. W apli        | acji dodaj konto i wybierz pozycję "Konto służbowe".                                                                                                    |  |
| 3. Zeskar        | uj ponižszy obraz.                                                                                                    |  |
| Jeśli ni<br>Kodi | można zeskanować obrazu, wprowadź następujące informacje w aplikacji.                                                                                                    |  |
| Adres            | JRL: https://bniteges/sciphing/action/action/a |  |
| Jeśli w aplik    | acji jest wyświetlany sześciocyfrowy kod, wybierz pozycję "Dalej".                                                                                                    |  |

4. Potem dostaniesz jeszcze kod na swój smartfon i trzeba będzie potwierdzić, że to TY (coś tam klikając)